# U9 Mini-mic (USB Mic/Headset) Owner's Manual

#### Introduction

The U9 is a USB audio device with microphone and external headset support that is designed specifically for ultra-portable computers (ePC). It is designed to be used with Skype for excellent call quality and convenience.

#### **Product Specifications**

The U9 features the USB2.0 interface (USB1.1 compatible) and plug-and-play under Win 98/Win ME/Win 2000/Win XP/ Win Vista/Win 7 and MAC OSX operating systems.

- This product connects to the USB port and is fully functional after being recognized by the computer.
- The microphone can be turned 90 degrees to left or right, when it is plugged into the USB port.
- High sensitivity microphone for crystal-clear voice recording at a distance of 9 feet; e.g. video conferencing.
- Built-in 3.5Ø stereo headset jack for plugging in your favorite headphones.

#### **User Instructions:**

*If the microphone or headset is not functional even if the red indicator is lit, please refer to the following trouble-shooting steps:* 

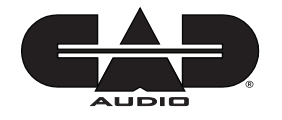

## Win 2000, Win XP

Go to Control Panel > Sounds and Audio Devices Properties > Audio. Choose USB PnP Sound Device for Default device under Sound playback. Click on Apply and then OK.

| /olume    | Sounds                   | Audio  | Voice | Hardware |  |
|-----------|--------------------------|--------|-------|----------|--|
| Sound pla | yback                    |        |       |          |  |
| Ø. D      | Default device:          |        |       |          |  |
| 9         | USB PnP Sound Device 🗸 🗸 |        |       |          |  |
|           | . [                      | ⊻olume | Ad    | lvanced  |  |
| Sound red | cording                  |        |       |          |  |
| A P       | efault device            | 4      |       |          |  |
| 18 1      | USB PnP Sound Device     |        |       |          |  |

## Win Vista

Go to Control Panel > Sound > Playback, select Speakers 2-USB PnP Sound Device, click Set Default

| layback  | Recording                  | Sounds                | Communications                    |
|----------|----------------------------|-----------------------|-----------------------------------|
| Select a | playback de                | evice belo            | ow to modify its settings:        |
| -        | Digital<br>High D<br>Ready | Audio (S<br>efinition | 5/ <b>PDIF)</b><br>I Audio Device |
|          | Speake<br>USB A            | ers<br>Jdio Devi      | ice                               |

Go to Recording, select Microphone 2-USB PnP Sound Device, click Set Default and then OK.

| Sound    |             |            |                            | - 2 |
|----------|-------------|------------|----------------------------|-----|
| Playback | Recording   | Sounds     | Communications             |     |
| Select a | recording d | levice bel | ow to modify its settings: |     |
| 1        | Llimon      |            |                            |     |

#### Win 7

Go to Control Panel > Hardware and Sound > Sound > Playback, select Speakers 2-USB PnP Sound Device, click Set Default.

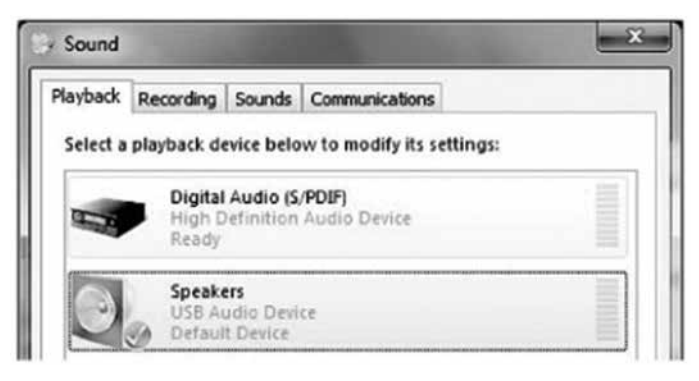

Go to Recording, select Microphone 2-USB PnP Sound Device, click Set Default and then OK.

| layback  | Recording   | Sounds     | Communications              |
|----------|-------------|------------|-----------------------------|
| 6 200    |             |            | 22 132 352 352 1022         |
|          |             |            |                             |
| Select a | recording d | levice bel | low to modify its settings: |
| Select a | recording o | levice bel | low to modify its settings: |
| Select a | recording o | levice bel | low to modify its settings: |
| Select a | Microp      | bevice bel | low to modify its settings: |

Follow these steps to change the audio output from this product to the computer onboard device:

## Win 2000, Win XP

Go to Control Panel > Sounds and Audio Devices Properties > Audio, and choose (Default playback device) for Default device under Sound playback. Click on Apply and then OK.

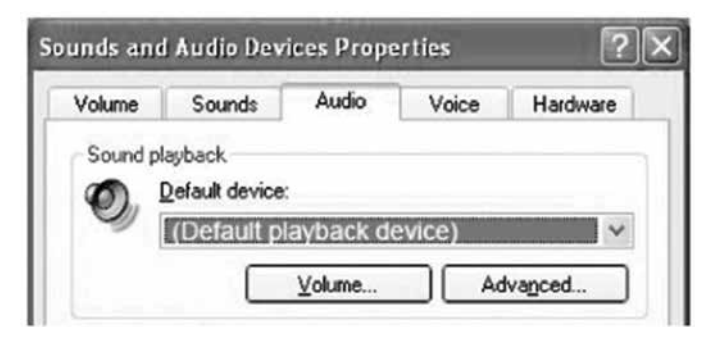

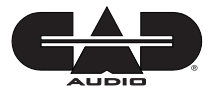

#### Win Vista

Go to Control Panel > Sound > Playback, select Speakers (Default playback device), set Set Default and then OK.

| Playback | Recording                   | Sounds                            | Communications                    |  |
|----------|-----------------------------|-----------------------------------|-----------------------------------|--|
| Select a | playback de                 | wice belo                         | ow to modify its settings:        |  |
|          | Digital<br>(Defau<br>Defaul | Audio (S<br>Ilt playb<br>t Device | APDIFI<br>ack device)             |  |
| 4-14     | Digital<br>High D<br>Ready  | Audio (S<br>efinition             | i/ <b>PDIF)</b><br>1 Audio Device |  |
| 0        | Speake<br>USB An<br>Ready   | ers<br>Jdio Dev                   | ice                               |  |

## Win 7

Go to Control Panel > Hardware and Sound > Sound > Playback, select Speakers (Default playback device), click Set Default and then OK.

| Playback | Recording                  | Sounds                                                                | Communications             |  |
|----------|----------------------------|-----------------------------------------------------------------------|----------------------------|--|
| Select a | playback d                 | evice belo                                                            | ow to modify its settings: |  |
| 1        | Digital<br>(Defau<br>Defau | Digital Audio (S/PDIF)<br>(Default playback device)<br>Default Device |                            |  |
|          | Digital<br>High D<br>Ready | Audio (S<br>Definition                                                | (PDIF)<br>Audio Device     |  |
|          | Speak<br>USB A             | ers<br>udio Devi                                                      | ce                         |  |

Please visit our service and support page for more information regarding trouble shooting or warranty claims.